# MYGPSRTK 앱 사용법

주식회사 발해통신 MYGPS.CO.KR 전화 1899-4787

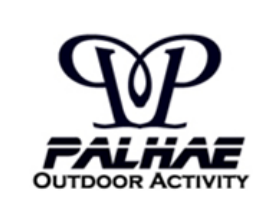

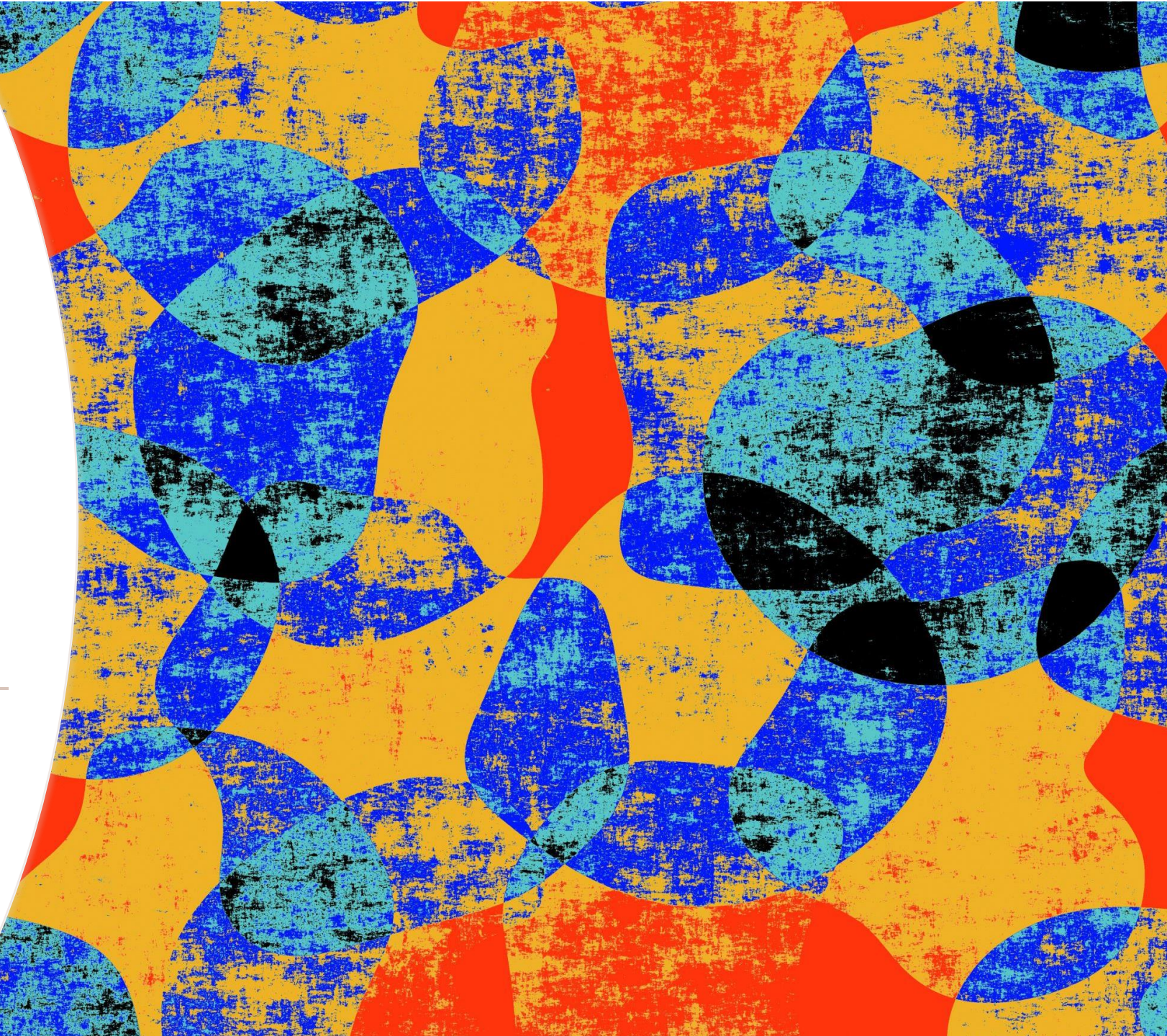

### 이 잘 활용되고 있는 현장입니다.

원래 RTK란 BASE, Rover 2개의 정밀GPS간에 직접통신을 해야 하나, 비용도 비싸고 전송거리가 짧아 사용하기 불편하고 국내는 전파법이 규제가 심해서 장거리 RF모뎀을 만들 수 없습니다. 그래서 국토지리정보원에서 전국에 100여곳의 기준국을 두어 무료로 서비스 하고 있습니다. 우리 세금

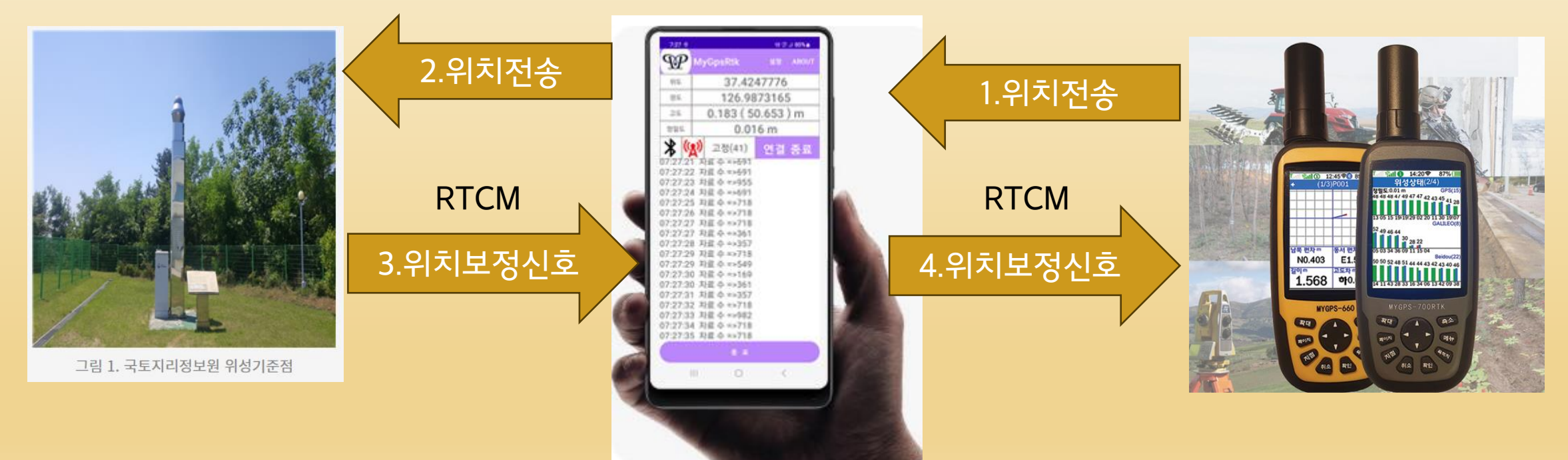

GPS의 위치정보를 스마트폰의 인터넷망을 이용하여 국토지리정보원 서버로 전송하여 실시간 위치보정 신 호를 받아 이를 블루투스를 이용하여 GPS로 전달해 주는 역할을 해주는 프로그램 입니다.

### MYGPSRTK 앱이란?

### • 방법3: 전화 1899-4787로 전화하셔서 문자로 설치 링크를 받으실 수 있습니다.

- 다운로드 하실 수 있습니다.
- 방법2: MYGPS.CO.KR 홈페이지 GPS자료실 외부자료실 에서
- 방법1: 위 큐알코드를 읽어 설치 하세요

# 어디서 다운로드 받을 수 있나요?

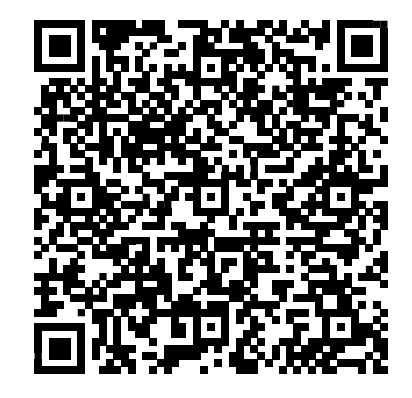

## 화면설명

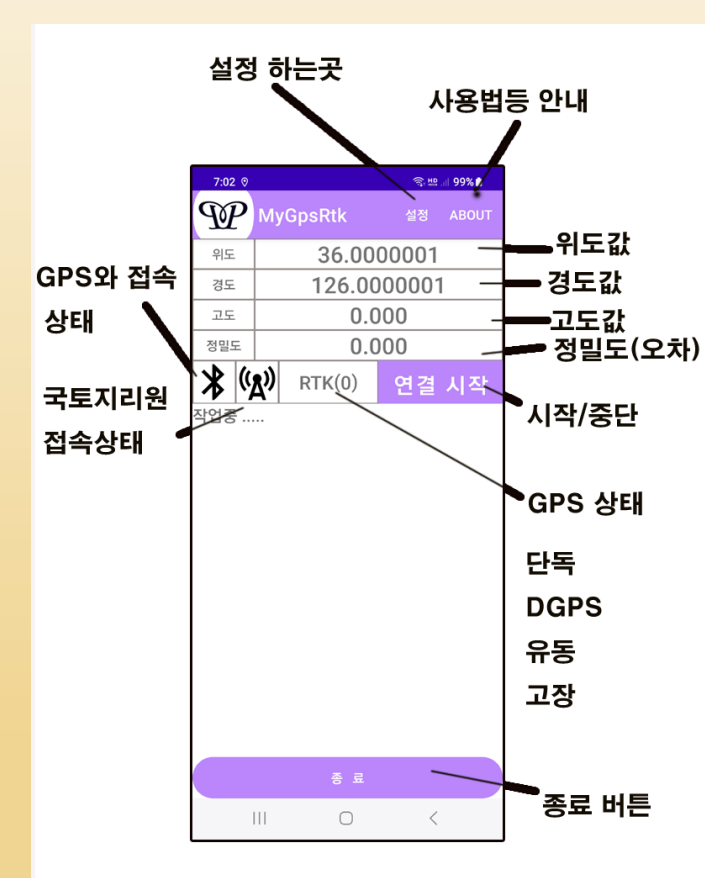

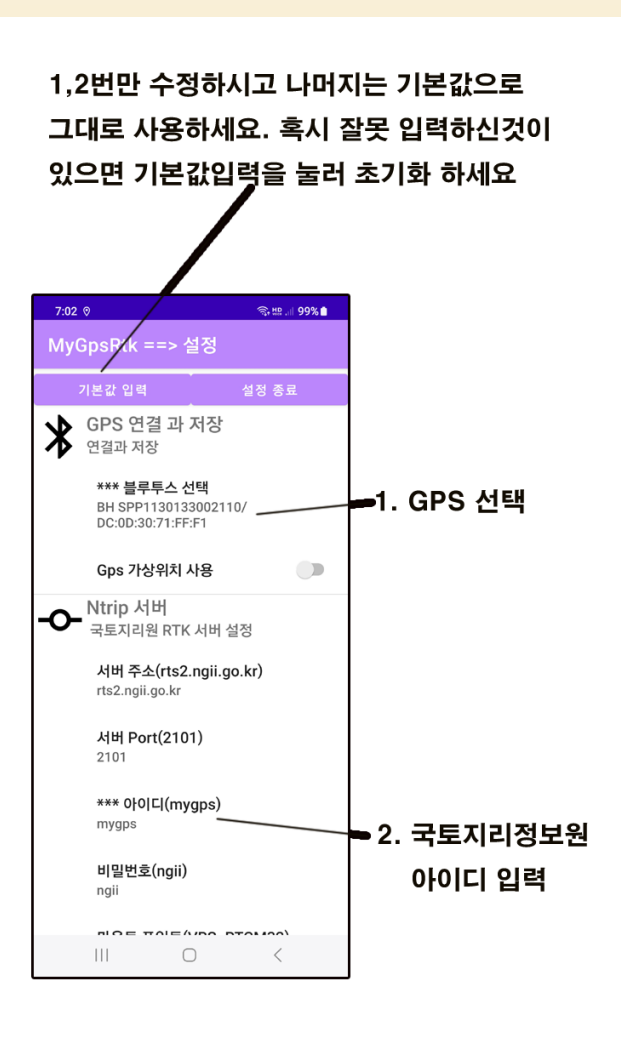

### 모드설명

#### 단독 : 국토지리정보원에 접속되지 않은 GPS단독상태

| 9:04 🗱                                                                                                    | 0 <b>I</b> I                                        |           | <br>        | জি মাল १४। 🕄 🗐 |  |  |  |  |
|----------------------------------------------------------------------------------------------------|-----------------------------------------------------|-----------|-------------|----------------|--|--|--|--|
| $\mathfrak{P}$                                                                                                    | My                                                  | yGpsRtk   | 설정          | ABOUT          |  |  |  |  |
| 위도                                                                                                    | 37.4220069                                          |           |             |                |  |  |  |  |
| 경도                                                                                                    |                                                     | 126.99    | 10230       | )              |  |  |  |  |
| 고도                                                                                                    |                                                     | 76.4      | 41 m        |                |  |  |  |  |
| 정밀도                                                                                                    |                                                     | 10.2      | 87 m        |                |  |  |  |  |
| * (                                                                                                    | <b>L</b> ))                                         | 단독(10)    | 연결          | 종료             |  |  |  |  |
| 09:04:11<br>09:04:11<br>Ntrip Clii<br>연결시작<br>Ntrip Clii<br>09:04:22<br>09:04:22<br>09:04:22<br>09:04:23<br>09:04:25<br>09:04:45<br>09:04:55<br>09:04:55<br>09:04:55 | 8 ㅈ<br>ient 2 일 011 월 1 1 1 1 2 2 0 1 3 3 3 4 5 ㅈ ㅈ | 토 수 =>662 | GA 수신 디<br> | 바기중            |  |  |  |  |
|                                                                                                    |                                                     | 0         | <           |                |  |  |  |  |

#### DGPS : 국토지리정보원에 접속된 최초상태 오차 1m이상

| 9:05 🗱                                                               | ⊙ .¶1                                          |                                                                                  | ()<br>()<br>()<br>()<br>()<br>()<br>()<br>()<br>()<br>()<br>()<br>()<br>()<br>( | .ıl 89% 🗖 |  |  |  |  |
|----------------------------------------------------------------------|------------------------------------------------|----------------------------------------------------------------------------------|---------------------------------------------------------------------------------|-----------|--|--|--|--|
| $\mathfrak{P}$                                                       | My                                             | /GpsRtk                                                                          | 설정                                                                              | ABOUT     |  |  |  |  |
| 위도                                                                   |                                                | 37.42                                                                            | 20175                                                                           |           |  |  |  |  |
| 경도                                                                   |                                                | 126.99                                                                           | 09777                                                                           | 7         |  |  |  |  |
| 고도                                                                   |                                                | 74.6                                                                             | 76 m                                                                            |           |  |  |  |  |
| 정밀도                                                                  |                                                | 4.13                                                                             | 33 m                                                                            |           |  |  |  |  |
| * (                                                                  | R))                                            | DGPS(11)                                                                         | 연결                                                                              | 종료        |  |  |  |  |
| 09:05:00<br>09:05:00<br>09:05:00<br>09:05:00<br>09:05:00<br>09:05:10 | ,<br>,<br>,<br>,<br>,<br>,<br>,<br>,<br>,<br>, | 1교 수 =>682<br>1료 수 =>220<br>1료 수 =>161<br>1료 수 =>301<br>1료 수 =>682<br>1료 수 =>220 |                                                                                 |           |  |  |  |  |
|                                                                      |                                                | 종 료                                                                              |                                                                                 |           |  |  |  |  |
|                                                                      |                                                | Ο                                                                                | <                                                                               |           |  |  |  |  |

#### 유동 (부동) : 국토지리정보원에 접속 고정되지 못한상태 오차 1m 정도

| 9:18 🛛 :                                                                                                    | * 🖷                   |                                                                                                    |       | .ıl 88% 🗎 |  |  |  |  |  |
|----------------------------------------------------------------------------------------------------|-----------------------|----------------------------------------------------------------------------------------------------|-------|-----------|--|--|--|--|--|
| $\mathfrak{P}$                                                                                                    | M                     | yGpsRtk                                                                                                    | 설정    | ABOUT     |  |  |  |  |  |
| 위도                                                                                                    |                       | 37.42                                                                                                    | 20177 | '         |  |  |  |  |  |
| 경도                                                                                                    |                       | 126.99                                                                                                    | 0956  | )9569     |  |  |  |  |  |
| 고도                                                                                                    |                       | 74.5                                                                                                    | 36 m  |           |  |  |  |  |  |
| 정밀도                                                                                                    |                       | 0.66                                                                                                    | 65 m  |           |  |  |  |  |  |
| * (                                                                                                    | R))                   | 유동(13)                                                                                                    | 연결    | 종료        |  |  |  |  |  |
| 09:18:2-<br>09:18:2-<br>09:18:2-<br>09:18:2-<br>09:18:2-<br>09:18:2-<br>09:18:2-<br>09:18:2-<br>09:18:2-<br>09:18:2-<br>09:18:2-<br>09:18:2-<br>09:18:2- | 4 4 5 5 6 6 7 7 8 8 8 | 료 수 =>140<br> 료 수 =>173<br> 료 수 =>462<br> 료 수 =>462<br> 료 수 =>462<br> 료 수 =>462<br> 료 수 =>462<br> 료 수 =>173<br> 료 수 =>462<br> 료 수 =>173<br> 료 수 =>161 |       |           |  |  |  |  |  |
|                                                                                                    |                       | 종 료                                                                                                    |       |           |  |  |  |  |  |
|                                                                                                    |                       | 0                                                                                                    | <     |           |  |  |  |  |  |
|                                                                                                    |                       |                                                                                                    |       |           |  |  |  |  |  |

#### 고정 : 국토지리정보원에 접속된 가장 오차가 적은 상태 오차 : 20Cm 이내

| 1:54 💬                                                                                                    |                                                                                                    | জ্ঞি 🕮 💷 77% 💼 |
|----------------------------------------------------------------------------------------------------|----------------------------------------------------------------------------------------------------|----------------|
| ${\mathfrak P}$                                                                                                    | MyGpsRtk                                                                                                    | 설정 ABOUT       |
| 위도                                                                                                    | 37.42                                                                                                    | 07678          |
| 경도                                                                                                    | 126.99                                                                                                    | 986348         |
| 고도                                                                                                    | 0.000 ( 8                                                                                                    | 5.610) m       |
| 정밀도                                                                                                    | 0.0                                                                                                    | 14 m           |
| * %                                                                                                    | ) 고정(28)                                                                                                    | 연결 종료          |
| 01:54:3<br>01:54:3<br>01:54:3<br>01:54:4<br>01:54:4<br>01: | 7       자료 수 =>218         3       자료 수 =>510         9       자료 수 =>728         9       자료 수 =>218         9       자료 수 =>594         9       자료 수 =>594         9       자료 수 =>134         2       자료 수 =>218         3       자료 수 =>218         3       자료 수 =>218         3       자료 수 =>188         3       자료 수 =>134         5       자료 수 =>134         5       자료 수 =>188         6       자료 수 =>134         5       자료 수 =>728         6       자료 수 =>728 |                |
|                                                                                                    | 종 료                                                                                                    |                |
|                                                                                                    | II O                                                                                                    | <              |

### GPS 설정1

### • - MYGPS-660RTK,700RTK,700RTKF,660S모델설정

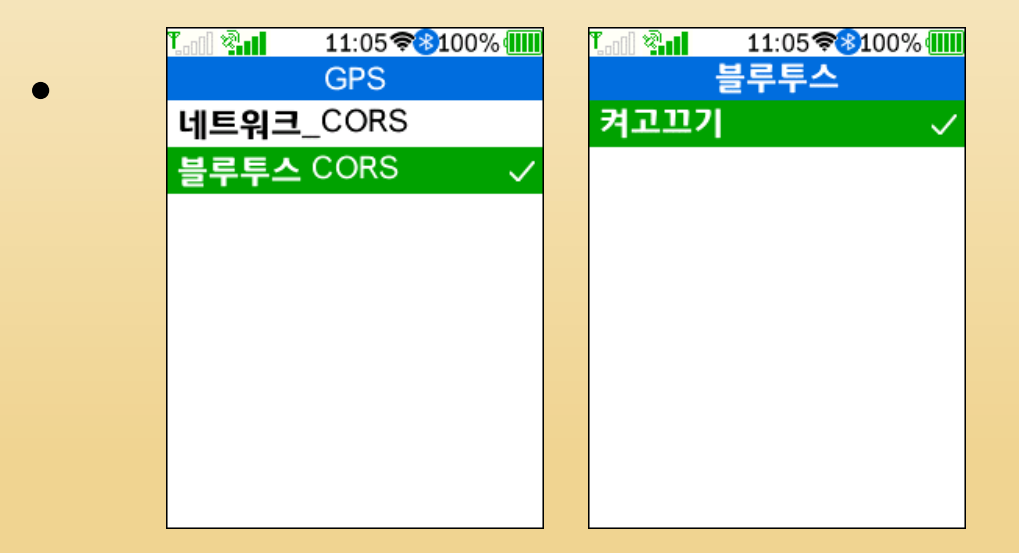

### • 설정 - CORS설정-블루투스CORS

통신설정-블루투스 - 켜고끄기 체크

### 660PLUS모델 설정

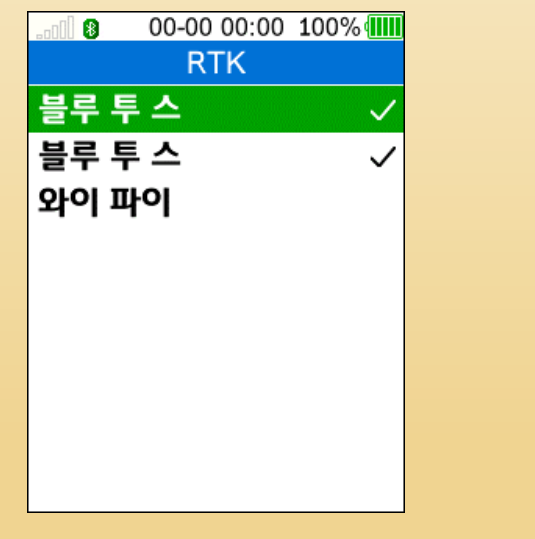

설정 - RTK - 블루투스2개 체크

# 가상위치(Mock Location)사용및 애플리케이션 설정

- 가상위치(Mock Location)이란 스마트폰 내부 GPS대신 외장GPS를 내부GPS대신 사용하도록 해주는 기능으로, 보다 정밀한 RTK GPS의 정밀한 위치 정보를 사용할 수 있습니다. 이 기능을 사용하면 Ntrip Client(MYGPSRTK앱 기능)이 없는 Locus Map, Locus GIS, Qfield, 산길샘, 네이버맵과 같은 앱에서 정밀한 위치정보를 사용할 수 있습니다.
- 애플리케이션설정

스마트폰의 설정 - 애플리케이션 - MYGPSRTK 를 찾아 권한을 모두 체크해주고, 배터리를 눌러 제한없음을 설정해 줘야 합니다.

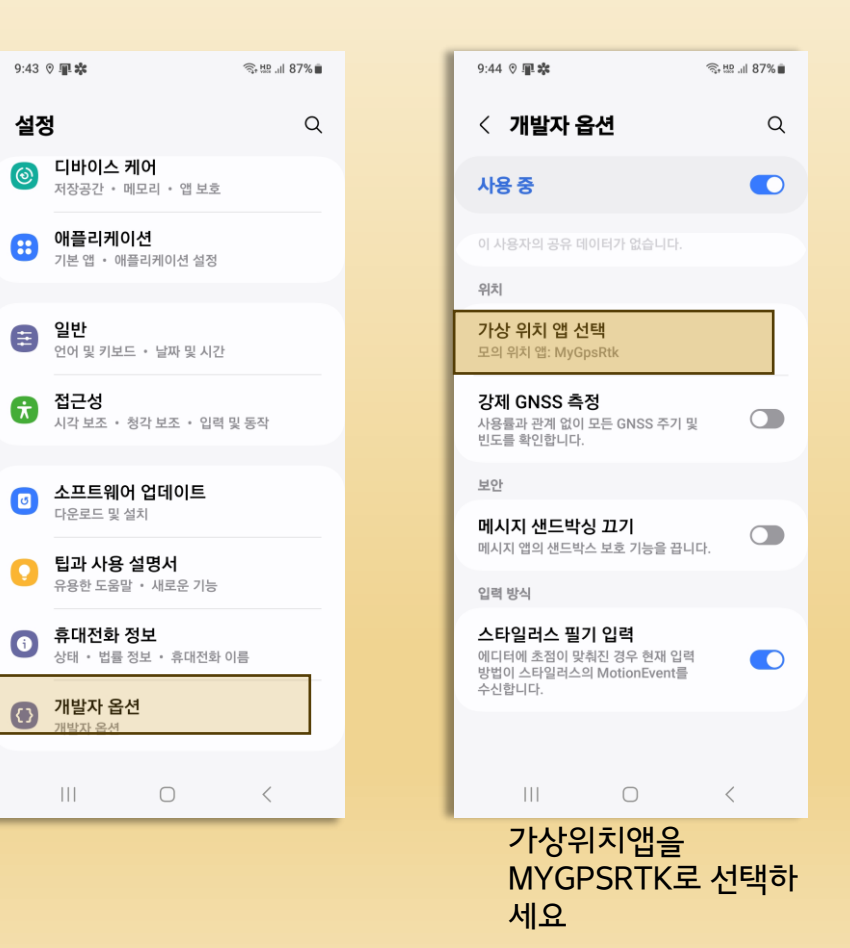

## 레벨차이 확인 기능

- 정확한 레벨을 측량하려면 레벨기와
   스타프를 이용하여 두명이측량을 하여야 합니다.
- 그러나 대략적인(3-4Cm 오차) 레벨차이를 보는것이라면 MYGPS-MINI나 MYGPS RTK GPS로 혼자서도 가능합니다.
- 단, 정확한 측량을 원 하시는분은 레벨기를 사용하시기 바랍니다.

| 1:54 🗭                                                                                                    |                                                                                                    | 奇 盟 내 77% 🗎                                                                                                    |
|----------------------------------------------------------------------------------------------------|----------------------------------------------------------------------------------------------------|----------------------------------------------------------------------------------------------------|
| ${\mathscr P}$                                                                                                    | MyGpsRtk                                                                                                    | MyGpsRtk 설정 ABOUT                                                                                                    |
| 위도                                                                                                    | 37.420                                                                                                    | 37.4207678                                                                                                    |
| 경도                                                                                                    | 126.99                                                                                                    | 126.9986348                                                                                                    |
| 고도                                                                                                    | 0.000 ( 85                                                                                                    | 0.000 ( 85.610 ) m                                                                                                    |
| 정밀도                                                                                                    | 0.01                                                                                                    | 0.014 m                                                                                                    |
| * * | 고정(28)         7       자료 수 =>496         7       자료 수 =>510         9       자료 수 =>728         9       자료 수 =>510         1       자료 수 =>510         1       자료 수 =>510         1       자료 수 =>514         2       자료 수 =>514         2       자료 수 =>518         3       자료 수 =>218         3       자료 수 =>218         3       자료 수 =>518         3       자료 수 =>218         3       자료 수 =>218         3       자료 수 =>218         3       자료 수 =>218         3       자료 수 =>218         3       자료 수 =>218         3       자료 수 =>218         3       자료 수 =>218         3       자료 수 =>218         3       자료 수 =>218         3       자료 수 =>218         3       자료 수 =>218         4       자료 수 =>218         5       자료 수 =>228         6       자료 수 =>2728         6       자료 수 =>2728 | <ul> <li>▶ 고정(28)</li> <li>연결 종료</li> <li>자료 주 =&gt;496</li> <li>자료 수 =&gt;218</li> <li>자료 수 =&gt;510</li> <li>자료 수 =&gt;728</li> <li>자료 수 =&gt;510</li> <li>자료 수 =&gt;510</li> <li>자료 수 =&gt;510</li> <li>자료 수 =&gt;134</li> <li>자료 수 =&gt;218</li> <li>자료 수 =&gt;218</li> <li>자료 수 =&gt;218</li> <li>자료 수 =&gt;218</li> <li>자료 수 =&gt;218</li> <li>자료 수 =&gt;218</li> <li>자료 수 =&gt;218</li> <li>자료 수 =&gt;218</li> <li>자료 수 =&gt;218</li> <li>자료 수 =&gt;218</li> <li>자료 수 =&gt;218</li> <li>자료 수 =&gt;134</li> <li>자료 수 =&gt;218</li> <li>자료 수 =&gt;188</li> <li>자료 수 =&gt;134</li> <li>자료 수 =&gt;134</li> <li>자료 수 =&gt;134</li> <li>자료 수 =&gt;134</li> <li>자료 수 =&gt;134</li> <li>자료 수 =&gt;728</li> </ul> |
|                                                                                                    |                                                                                                    | 종 료                                                                                                    |
|                                                                                                    |                                                                                                    |                                                                                                    |

## 초기화 방법

실수로 무언가를 수정해서 접속이 안될 때는
 설정 - 기본값입력 을 눌러 전체 설정을 초기화
 하고 블루투스 선택과 아이디만 본인것으로
 바꿔주시면 됩니다.

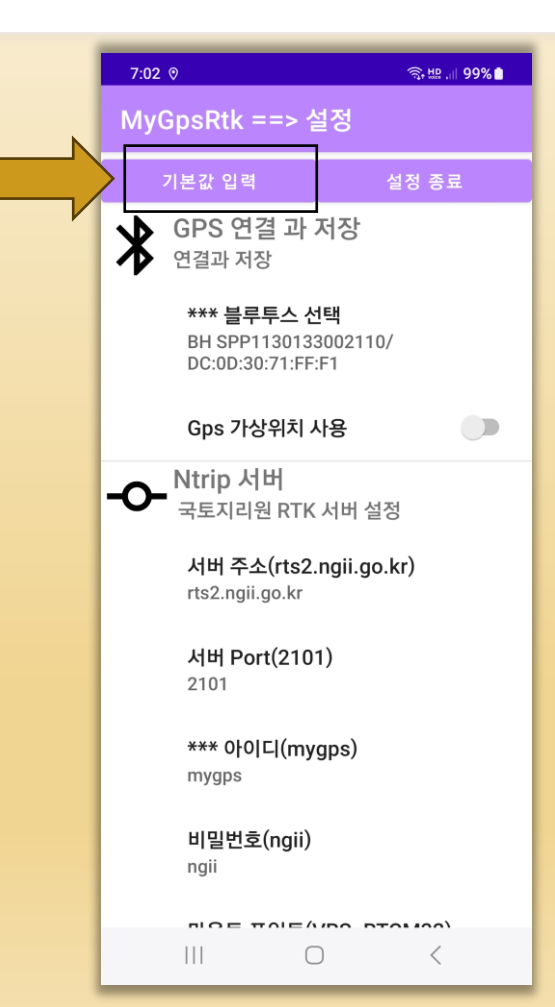

## 종료방법

| 9:04 🗱                                               | 9 . <mark>n</mark> .                                                                                  | হি 🖽 💷 89% 🗋 |   |  |  | 10:04                                               | a 🖬 🐝                                          |                                      | ~                                    |
|------------------------------------------------------|----------------------------------------------------------------------------------------------------|--------------|---|--|--|-----------------------------------------------------|------------------------------------------------|--------------------------------------|--------------------------------------|
| ${\mathbb P}$                                        | MyGpsRtk                                                                                              | 설정 ABOUT     |   |  |  | P                                                   | MyGpsF                                         |                                      | 설정                                   |
| 위도                                                   | 37.42                                                                                                 | 20069        |   |  |  | 위도                                                  |                                                | 7 4220                               | 113                                  |
| 경도                                                   | 126.99                                                                                                | 010230       |   |  |  |                                                     | 1                                              | 26 000                               | 05/                                  |
| 고도                                                   | 76.4                                                                                                  | 41 m         | 4 |  |  | 75                                                  | 1.                                             | 20.990                               | 2 m                                  |
| 정밀도                                                  | 10.2                                                                                                  | 87 m         |   |  |  | 정밀도                                                 |                                                | 11.068                               | 3 m                                  |
| 9:04:16<br>9:04:17<br>9:04:18                        | <ul> <li>산독(10)</li> <li>○ 자료 수 =&gt;200</li> <li>7 자료 수 =&gt;462</li> <li>3 자료 수 =&gt;662</li> </ul> | 연결 종료        |   |  |  | <b>ж</b> (<br>10:00:4<br>10<br>10 е                 | <b>(A)</b> DGP:<br>2 블루투스<br>종료                | S(12)<br>ICERTK                      | 연깉<br>_SPF                           |
| 9:04:18<br>Itrip Cli<br>년결시작.<br>Itrip Cli           | 3 자료 수 =>200<br>ent 서비스 종료<br><br>ent 시작                                                              |              |   |  |  | 10:<br>10: M<br>10:<br>10: <sup>乔</sup>             | yGpsRtk 종회                                     | æ                                    |                                      |
| 9:04:22<br>9:04:22<br>PP113<br>9:04:25               | 2 작업 지작<br>2 블루투스: BH<br>0112000874<br>5 블루투스에서 GG                                                    | GA 수신 대기중    |   |  |  | 10:02:0<br>10:02:1<br>10:02:4                       | 3 블루투스<br>0 블루투스<br>0 블루투스<br>5 블르트스           | ICERTK                               | _SPF<br>_SPF<br>_SPF                 |
| 3PP113<br>3PP113<br>99:04:53<br>99:04:53<br>99:04:54 | 글두두스: BH<br>0112000874<br>3 인터넷 : 연결중 .<br>3 GGA 처음 보냄<br>4 자료 수 =>14                                 |              |   |  |  | 10:02:0<br>10:03:0<br>10:03:2<br>10:03:4<br>10:03:4 | 2 블루투스<br>9 블루투스<br>0 블루투스<br>0 블루투스<br>7 블루투스 | ICERTK<br>ICERTK<br>ICERTK<br>ICERTK | _SPP<br>_SPP<br>_SPF<br>_SPF<br>_SPF |
| )9:04:55<br>)9:04:55                                 | 한 사료 수 =>271<br>5 자료 수 =>208<br>종 료                                                                   |              | 2 |  |  | 10:03:5                                             | 3 블루투스                                         | S 료                                  | SPP                                  |
|                                                      |                                                                                                    | <            |   |  |  |                                                     | III                                            | 0                                    |                                      |

### 주의사항

- Ntrip Client나 Bluetooth gnss , X-survey, Sur-Pad등은 모두 국토지리정보원과GPS를 연결해주는 Ntrip접속 프로그램입니다.
- 이 프로그램을 실행 한 후에 Ntrip Client나 Bluetooth gnss, X-survey, Sur-Pad와 같은 Ntrip 접속 프로그램을 실행하면 나중에 사용하는 프로그램이 작동되지 않을 수 있습니다. 이럴때는 스마트폰을 껏다 다시 켜고 사용하세요.
- 정상 종료방법으로 종료를 하지 않으면 계속 프로그램이 작동하여 다른 프로그램에 영향을 줄 수 있습니다.